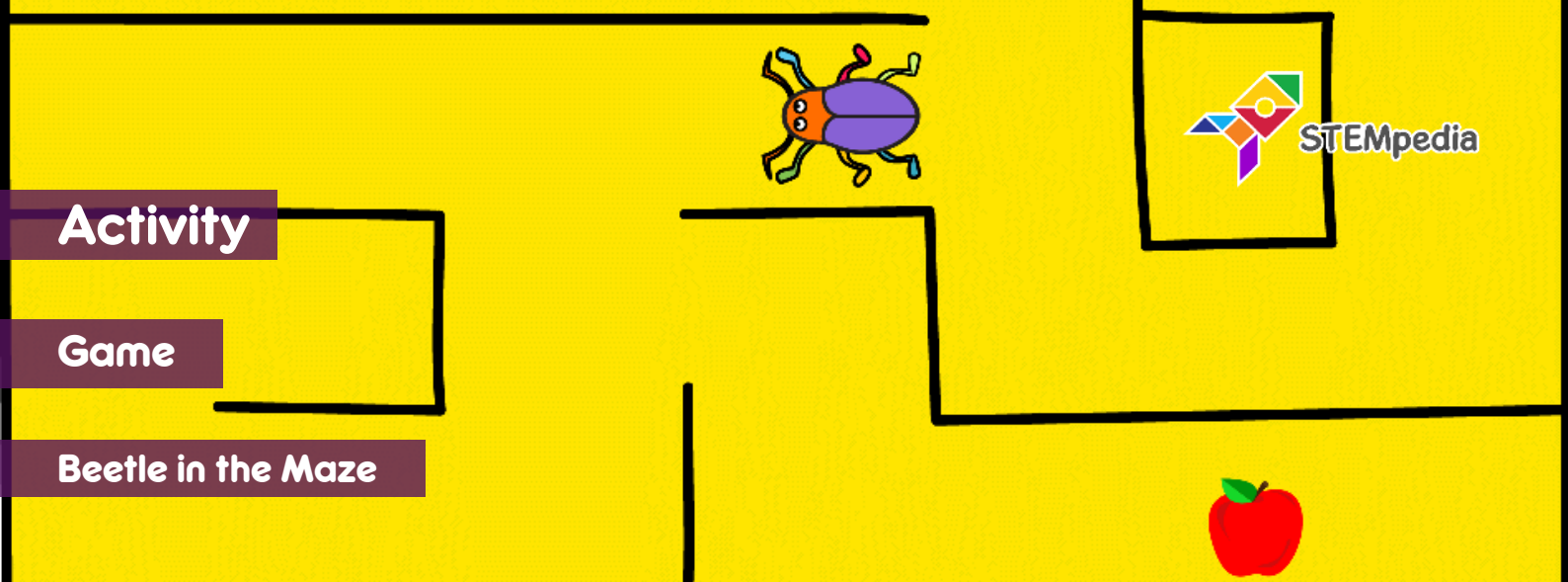

In this activity you will make an animated game in PictoBlox where beetle needs help to come out of the maze without touching the boundaries using evive's navigation keys.

## STEP-BY-STEP

- Open PictoBlox, connect evive to your computer, and select the Board as evive.
- 2. Once you've selected the board, click on the Connect tab and connect the board. Click on Upload Firmware button.

## SETTING UP THE STAGE

- **3.** Add the Beetle sprite from the sprite library by clicking on Choose a Sprite. Delete the Tobi sprite.
- **4.** Add the Maze backdrop from the backdrop library by clicking on Choose a Backdrop.

## **GIVING THE BEETLE ITS MOVES**

5. To move the beetle, we will use the navigation key is in state () block to detect the state of the navigation key and act accordingly. Make the code to move the beetle in the up direction using when flag clicked block and if block.

| when 🏴 clicked     | STEP 5                               |
|--------------------|--------------------------------------|
|                    |                                      |
| if na              | avigation key is in state up  ? then |
| point in direction | 0                                    |
| move 10 steps      |                                      |
|                    |                                      |
| ۍ                  |                                      |

- 6. Update the previous script for other directions as well:
  - a. For 'up', set the direction as 0.

%

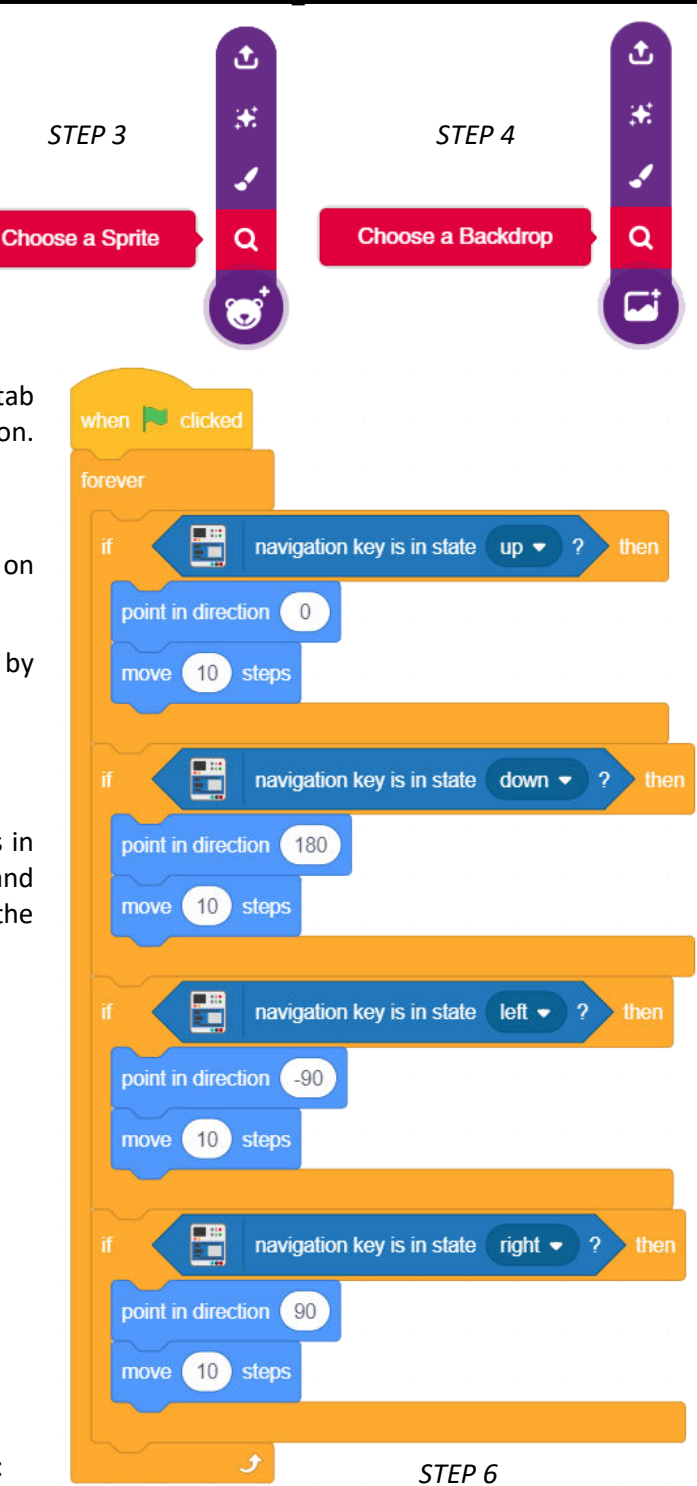

ςΟ

- b. For 'down', set the direction as 180.
- c. For 'right', set the direction as 90.
- d. For 'left', set the direction as -90.

## SENSING THE ENVIRONMENT

- 7. Make the script to initialize the game, so that every time game starts the beetle is at one position.
- 8. Now we will add the condition when the beetle touch maze, it will go back to its original position. For this we will use touching color ()? block from Sensing.
- **9.** Update the previous script to implement the above stated condition. Select the color using the color picker and pick the wall color which is black. Whenever the beetle touches the wall it should go back to the original location.
- **10.** Now we will add the condition to end the game. Game ends when the beetle touches the apple.
- **11.** Update the previous script to implement the above stated condition. Select the color using the color picker and pick the apple color which is red. Whenever the beetle touches the apple, we will stop all the scripts.

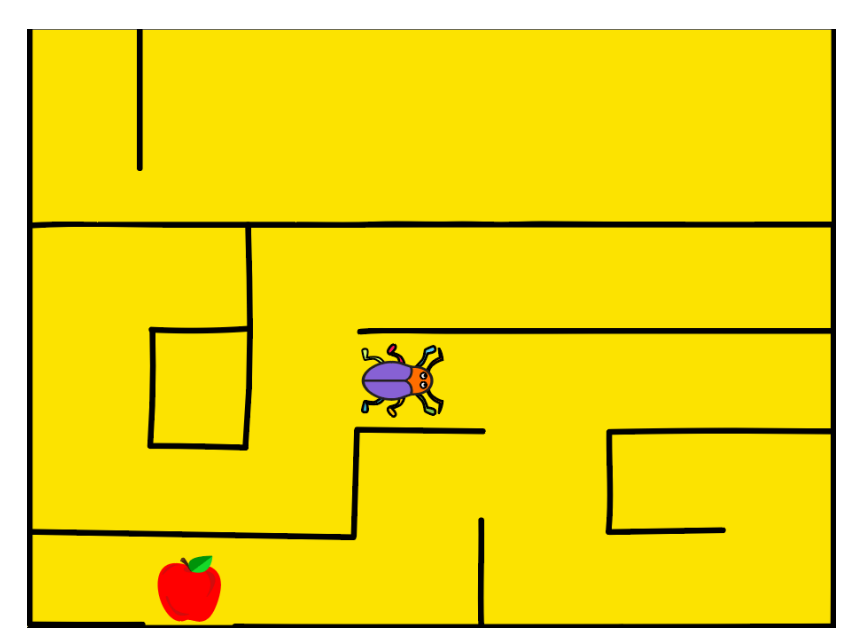

**12.** Click on the Green Flag to play the game.

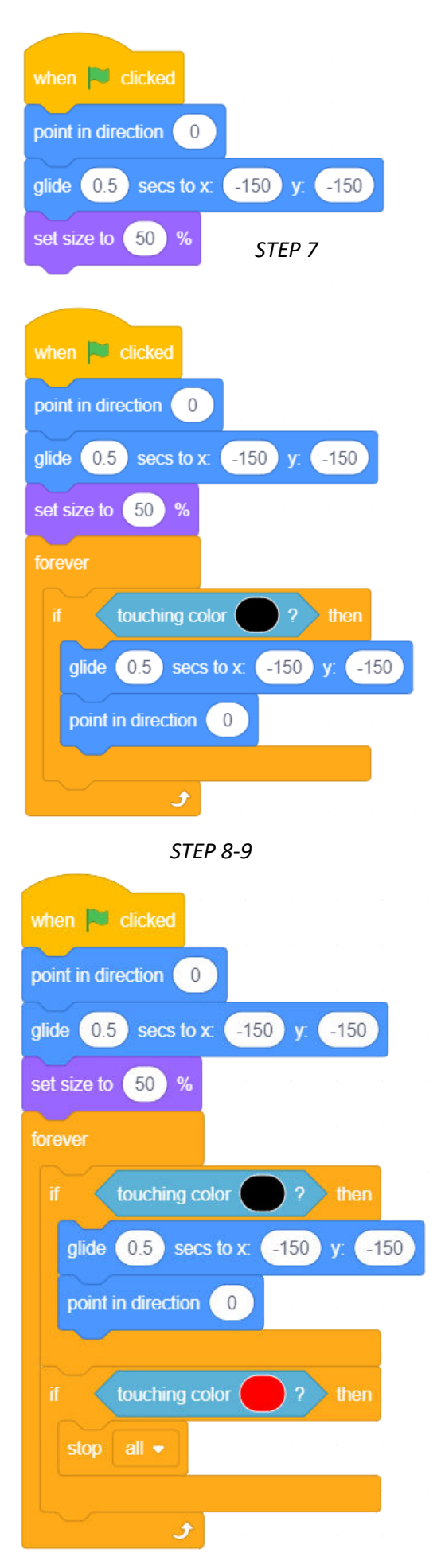

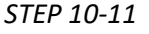